# HAK«O

## Configuración rápida de los parámetros

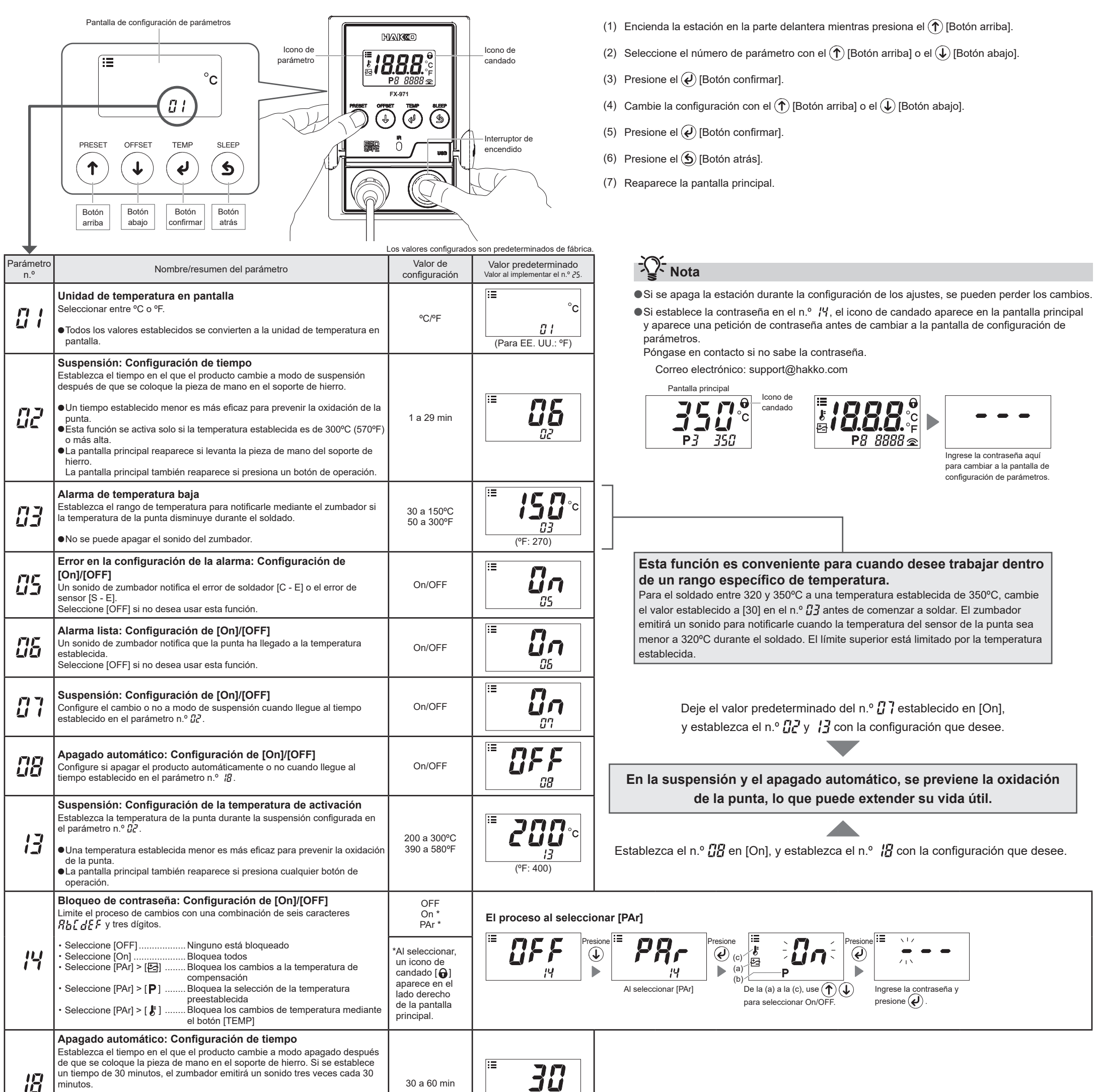

|    | <ul> <li>La pantalla principal también reaparece si presiona cualquier botón de<br/>operación.</li> <li>Un mejor tiempo es más eficaz para prevenir la oxidación de la punta.</li> </ul>                                                                                                    |                           |                                                                                                    |
|----|----------------------------------------------------------------------------------------------------|---------------------------|----------------------------------------------------------------------------------------------------|
| 23 | <b>Temperatura preestablecida: Cambio de las temperaturas</b><br><b>registradas</b><br>Puede registrar hasta cinco temperaturas establecidas de uso frecuente.<br>Esta función ahorra tiempo al cambiar la temperatura establecida.<br>Valor predeterminado: P1 250°C (600°F), P2 300°C (700°F), P3 350°C (750°F),<br>P4 400°C (800°F), P5 450°C (850°F)                                                                                             | 50 a 450°C<br>120 a 850°F | Presione<br>Presione<br>Presi  |
| 24 | <ul> <li>Temperatura preestablecida: Configuración de [On]/[OFF]</li> <li>Configure el uso o no de la función de temperatura preestablecida para cada temperatura.</li> <li>Valor predeterminado: On/P3 350°C</li> <li>El botón [PRESET] se desactiva si establece las cinco opciones en [OFF].</li> <li>Si cambia P3 a [OFF] y presiona el botón [PRESET] en la pantalla principal, la pantalla cambia entre P1 &gt; P2 &gt; P4 &gt; P5.</li> </ul> | On/OFF                    | $\begin{array}{c c c c c c c c c c c c c c c c c c c $                                                                                                    |
| 25 | <b>Restablecimiento del producto</b><br>Restablezca el producto a la configuración predeterminada de fábrica.                                                                                                    | °C/°F                     | Presione<br>Presione<br>Presio |

# НАК«О

### Conexión a una computadora

### Cuando se instale el software, estará disponible lo siguiente.

•Cambiar el valor de ajuste de los parámetros desde el PC

• Guardar la configuración de los parámetros como un archivo CSV

- Copie los ajustes de los parámetros guardados en otra unidad
- Guardar los resultados de la calibración automática como un archivo CSV
- Buscar los resultados de la calibración automática guardados por "Fecha" o "Número de historiales recientes", y mostrar los resultados en una gráfica
- Monitorea la temperatura de la punta y guarda su historial en un archivo CSV
- NOTA No use un cable que sea de más de dos metros de longitud.
- NOTA Solo es compatible con Windows 10.

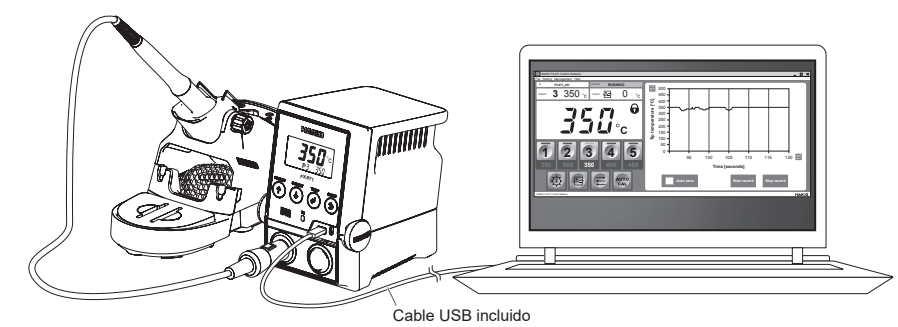

Instalación del software

- (1) Haga doble clic en el software (HAKKOControlSoftwareSetup X.X.X.X.exe) descargarlo en Internet.
- (2) Seleccione un idioma y haga clic en [OK]. (Figura 1)
- (3) Revise el acuerdo de licencia, seleccione [I accept the agreement] y haga clic en [Next]. (Figure 2)

- (4) Siga las instrucciones en pantalla para completar la instalación.
- (5) Si el software se instaló correctamente, la unidad se iniciará automáticamente.

| Figura 1                                                                                       | Figura 2                                                                                                    |  |
|------------------------------------------------------------------------------------------------|----------------------------------------------------------------------------------------------------|--|
| Select Setup Language X Select the language to use during the installation.  English CK Cancel | Concerning the following inportant information before contruring.  Rease read the following lacence Agreement. You must accept the terms of this agreement before contruring with the tendation of the agreement the following the terms and conditions of this Software License Agreements. By installing or using Software, you are deement before using Software.  By installing or using Software, you are deement before using Software. By installing or using Software, you are deemed to have accepted this Software License Agreements. If you do not agree with the terms and conditions of this Software License Agreements. If you will not be decreased to use Software to extendent (hereinafter referred to a s "Licenses") a Scene to use Software.  I Convrient  I Convrient I Convrient I Convrient I Convrient I Conversion I Conversion I Conver |  |

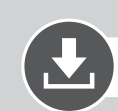

### Descargue el software (en línea)

(1) Vaya a la página web de HAKKO y visite [Customer support\Support & service\Login/Signup].

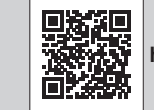

https://www.hakko.com/doc\_support-e

- (2) Siga las instrucciones en la pantalla para completar el registro de usuario. Cuando el registro del usuario esté completo, puede usar Mi página.
- (3) Haga clic en [My page (Product registration from here)] para registrar el producto.

NOTA Solo puede descargar el software después de registrar el producto.

- (4) Haga clic en [Download of product data] desde el menú en la parte superior a la derecha de la página.
- (5) Seleccione [SOFTWARE] en el área de búsqueda del documento.
- (6) Ingrese el nombre del producto como palabra clave.
- (7) Seleccione un idioma y haga clic en [Search by Condition].
- (8) Haga clic en [Download] en los resultados de búsqueda.

## **MAK**

#### HAKKO CORPORATION

#### HEAD OFFICE

4-5, Shiokusa 2-chome, Naniwa-ku, Osaka 556-0024 JAPAN TEL: +81-6-6561-3225 FAX: +81-6-6561-8466 https://www.hakko.com E-mail: sales@hakko.com

#### OVERSEAS AFFILIATES

U.S.A.: AMERICAN HAKKO PRODUCTS, INC. TEL: (661) 294-0909 FAX: (661) 294-0096 Toll Free (800) 88-H4KKO https://www.HakkoUSA.com E-mail: Support@HakkoUSA.com

HOP: // WWW.HARKOOOKCOM E-Halan. Support@HARKOOK HONG KONG: HAKKO DEVELOPMENT CO., LTD. TEL: 2811-5588 FAX: 2590-0217 https://www.hakko.com.cn E-mail: info@hakko.com.hk SINGAPORE: HAKKO PRODUCTS PTE., LTD.

TEL: 6748-2277 FAX: 6744-0033 https://www.hakko.com.sg E-mail: sales@hakko.com.sg

Please access the code for overseas distributors. https://www.hakko.com/doc\_network

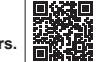

© 2022 HAKKO Corporation. All Rights Reserved. La empresa y los nombres de los productos son marcas o marcas registradas de sus respectivas empresas.